## Worcestershire County Council on behalf of the City of Wolverhampton Council Private Hire Taxi Driver Training Courses.

Operator User Guide

Request Approval for Operator Booking System

Creating a Taxi Operator Account

into your Operator Dashboard

1.

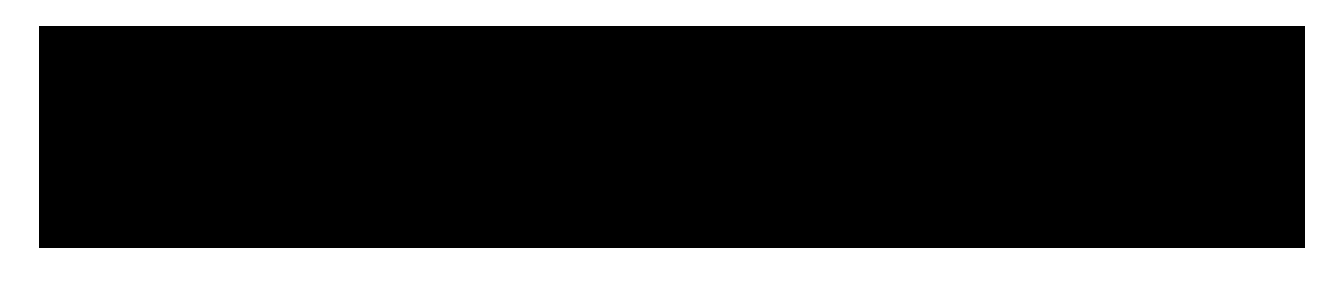

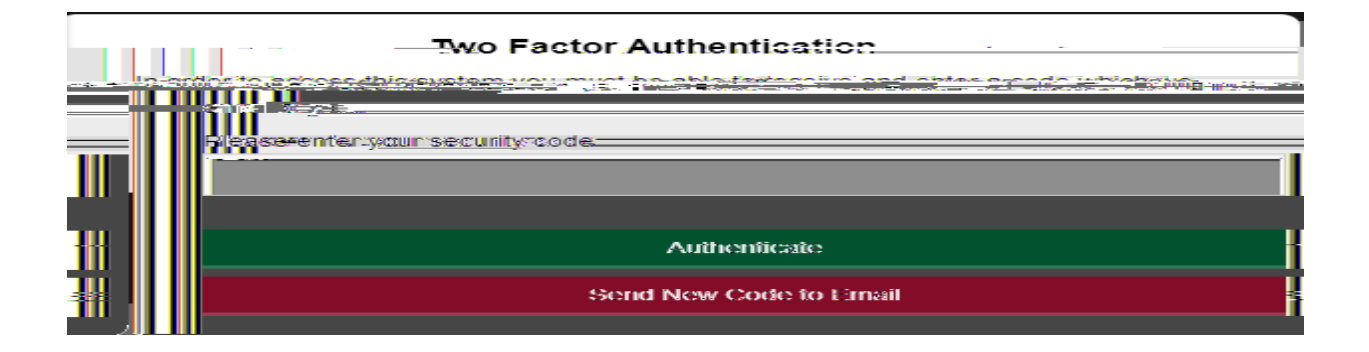

If you need to reset your Password

## Your Courses (Requesting a course process)

| 1 Request co                      | ourse                                                                                                    |                                                            |                                                                                                    |
|-----------------------------------|----------------------------------------------------------------------------------------------------|------------------------------------------------------------|----------------------------------------------------------------------------------------------------|
| ा ग <u>्रांतस्य हत्वः व</u> ्या   |                                                                                                    |                                                            | fillasis saata isaa ay ay ay ay ay ay ay ay ay ay ay ay a                                                 |
| <u>- 1</u> . <del>-</del> - 1     | · · · · · · · · · · · · · · · · · · ·                                                                                                    | <u>na na traine sa sa anna 28 ≡ tanà ao mini (an ao ao</u> | per a <u>Bank Andrewski na sek</u> Produkter († 1999)<br>Produkter († 1996)<br>July<br>Produkter († 1996) |
|                                   |                                                                                                    | DD/MM/YYYY                                                 |                                                                                                    |
|                                   |                                                                                                    | Allennetikes defredining<br>DD/MM/YYYY                     |                                                                                                    |
|                                   |                                                                                                    |                                                            |                                                                                                    |
|                                   |                                                                                                    |                                                            |                                                                                                    |
| Onerator request 1d #62<br>Action | A state of the state of the       |                                                            | <pre>tellesses@cs.</pre>                                                                                  |
| Onerator request 1d #62           | <ul> <li>Status</li> <li>Course is booked. Operator is in the</li> </ul>                                                                                                    | the process of booking drivers on to the course.           | ₹¢∵rew≘reewee <u>ges :</u>                                                                                |
| Onerator request 1d #62<br>Action | Status<br>Course is booked. Operator is in the                                                                                                    | the process of booking drivers on to the course.           | <b>Conswer*source<u>sse</u><br/>Conswer*source<u>sse</u></b>                                              |
| Onerator reguest 10 #62           | <ul> <li>Status</li> <li>Course is booked. Operator is in the second second se</li></ul> | the process of booking drivers on to the course.           | <b>₹¢∵r¢₩=r°¢₩₩<u>₽</u>₽₽<br/>:<br/>: X - 14:</b> 01:2 <sup>1</sup> : 01:8                                |
| Onerator request 1d #63           | Status<br>Course is booked. Operator is in t                                                                                                    | the process of booking drivers on to the course.           | the mower covers                                                                                          |

## Full Course Details and the process after requesting a course

Section 1 - C

| 1 | Chat                                                                                                    |
|---|----------------------------------------------------------------------------------------------------|
|   | Thank you for submitting this request we will send a date over when we plan our resource for the next training period. Sent on: 11/04/2023 15:48 |
|   |                                                                                                    |
|   |                                                                                                    |
|   |                                                                                                    |

Section 2 k <sup>r</sup>) .